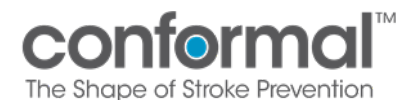

### Table of Contents

| 1. | CONFORM Pivotal Medidata Adjudicate                      | . 1 |
|----|----------------------------------------------------------|-----|
| 2. | Medidata Adjudicate FAQ                                  | 1   |
| 3. | Navigating Medidata Adjudicate                           | 3   |
| 4. | How to upload AE Source Documents in Medidata Adjudicate | 6   |
| 5. | How to Redact Documents in Medidata Adjudicate           | 12  |

## 1. CONFORM Pivotal Medidata Adjudicate

**1.1.** All Source documentation required to support review of an AE/SAE will be uploaded via Medidata Adjudicate.

### 2. Medidata Adjudicate FAQ

- 2.1. Do I have to submit source documentation for every AE/SAE that occurs?
  - **2.1.1.** No. You only need to upload source documentation for events that are selected by **t**he CONFORM Pivotal Clinical Events Committee (CEC).
- 2.2. How will I be notified when source document upload is required?
  - **2.2.1.** You will be notified directly by the NAMSA Safety team via query in EDC. Your Site Manager may also do some follow up with you if needed.
- 2.3. Do I need to create an Adjudication "Visit/Event" (Visit) for each AE I enter?
  - **2.3.1.** No. Medidata Adjudicate will **automatically** create a Visit homepage for each AE entered into Medidata Rave.
    - 2.3.1.1. The Visit number created will correlate directly to the AE number from the AE/SAE created in Medidata Rave.
    - 2.3.1.2. It is important that you **do not create a Visit in Medidata Adjudicate** unless instructed to do so.
- 2.4. Do I have to redact all Protected Health Information (PHI) from source data?
  - **2.4.1.** Yes. All subject PHI should be removed from all source documents. You can redact PHI by hand, or you can use the redaction tools in Medidata Adjudicate after each source document is uploaded (procedure is reviewed in section 5).
  - 2.4.2. If PHI is accidentally included in the uploaded source documentation, the documentation will be removed from Medidata Adjudicate and you will be contacted by the NAMSA Safety team to remove the PHI and upload the documents again. See section 5 for instructions on using the redaction tools within Medidata.

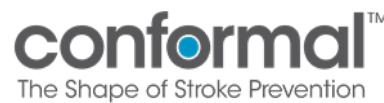

- 2.5. If subject has multiple AE/SAE's, do I have to resend all baseline and procedural source documentaion?
  - **2.5.1.** No. If a subject has multiple events, you only need to submit the baseline and procedural source documentation with the first event. For all subsequent events, you will only need to submit documentation specific to that event.Communication regarding source documents may come from your site manager, your monitor or from conformalsupport@namsa.com.
- 2.6. If a subject has multiple AE/SAE's that share source documentation (for example all AE/SAE's occur during the same hospitilization) does source documentation have to be entered into all correlating Visits listed individually on the Medidata Adjudicate page?
  - 2.6.1. No. If there is a circumstance where multiple AE's entered share the same source documentation, that source documentation only needs to be entered one time under one event visit folder. Communication regarding source documents may come from the NAMSA Safety Team via query in Medidata Adjudicate or email (conformalsupport@namsa.com).
- 2.7. Do I submit requested imaging related to an AE in the Medidata Adjudication portal?
  - **2.7.1.** No. All imaging related to an AE is uploaded through Medidate Medical Imaging Portal Refer to **CONFORM Imaging Upload** MOP for more information on uploading imaging.
- 2.8. Who do I contact if I have any issues or questions regarding Medidata AE adjudication entry and query resolution ?
  - **2.8.1.** If you have a technical issure related to uploading source documents, redaction etc. please **contact** your Site Manager. For all other questions related to queries, please send a query response within Medidata Adjudicate to the NAMSA Safety Team.

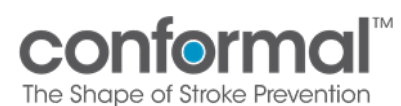

Title:

**MOP 11 - AE Adjudication Module** 

# 3. Navigating Medidata Adjudicate

**3.1.** Log in from the Medidata home page. When on the home page, go to "Apps" on the left side of the screen. Medidata Adjudicate access is available near the bottom of the list. Click the **conformalmedical** link to bring you to the Medidata Adjudicate home page.

| Apps                       |                                                  |
|----------------------------|--------------------------------------------------|
| RAVE<br>EDC                | Studies (4)                                      |
| conformalmedical           | CONFORM Pivotal                                  |
| REPORTING<br>MEDS Reporter | Rave EDC<br>MEDS Reporter<br>Medidata Adjudicate |
| conformalmedical           | Medical Imaging Clinical Trials                  |
| MEDIDATA ADJUDICATE        |                                                  |
| conformalmedical           |                                                  |
| MEDICAL IMAGING            |                                                  |
| Clinical Trials            |                                                  |
| conformalmedical           |                                                  |

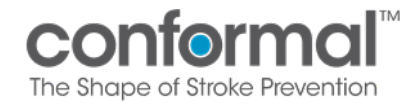

**3.2.** Clicking the conformalmedical link will take you to the page shown below. From this page, click "Conformal CONFORM Pivotal (Adjudicate)".

| medidata     Medidata Adjudicate Trials |                                        |        |                    | į    | huttonpugh@conformalmodical.com Profile Help Sign Out |
|-----------------------------------------|----------------------------------------|--------|--------------------|------|-------------------------------------------------------|
|                                         | Trials                                 |        |                    |      |                                                       |
|                                         | Trial Name                             | Status | Туре               | Info |                                                       |
|                                         | Conformal CONFORM Pivotal (Adjudicate) | Live   | Event Adjudication | 0    |                                                       |

**3.3.** You will then be directed to the Adjudicate home page, where you can access all subjects who have been entered into Rave EDC by your site.

| Subject ID Internal         Site Name         Subject Name         Status         Search Subjects         Search Subjects           944621         901         21901-090         •         •         Search Subjects         Search Subjects         Search Subjects         Search Subjects         •         Import Visits/Events           946627         901         21901-090         •         •         Import Visits/Events         •         Import Visits/Events           946675         901         21901-092         •         •         Import Visits/Events           946725         901         21901-093         •         •         Import Visits/Events           905513         902         21902-001         •         •         >           90555         902         21902-003         •         •         >           934418         902         21902-004         •         •         >                                                                                                    | ∎me<br>¶   ™® | didata<br>didata Adjudicate Tr | ials      |                   | jhuttonpug     | h@conformalmedical.com Profile Hel          |
|----------------------------------------------------------------------------------------------------|---------------|--------------------------------|-----------|-------------------|----------------|---------------------------------------------|
| Subject ID Internal         Site Name         Status         Search Subjects           944621         901         21901-090         Search Visits/Events           946067         901         21901-091         Actions           946057         901         21901-092         Import Visits/Events           946057         901         21901-092         Import Visits/Events           946350         901         21901-093         Import Visits/Events           946725         901         21902-001         Import Visits/Events           909513         902         21902-002         Import Visits/Events           909525         902         21902-003         Import Visits/Events           934418         902         21902-004         Import Visits/Events                                                                                                    |               | CONF<br>THE SHAPE OF           |           | Back to<br>Trials | Home Documents | Queries Reporting eCRF<br>Review            |
| Subjects         View           Subject ID Internal         Site Name         Status         Search Subjects         Search Subjects           944621         901         21901-090         Image: Search Visits/Events         Actions           946067         901         21901-091         Image: Search Visits/Events         Actions           946350         901         21901-092         Image: Search Visits/Events         Actions           946725         901         21901-093         Image: Search Visits/Events         Miport Visits/Events           909513         902         21902-001         Image: Search Visits/Events         Piport Visits/Events           909525         902         21902-002         Image: Search Visits/Events         Piport Visits/Events           909536         902         21902-003         Image: Search Visits/Events         Piport Visits/Events           934418         902         21902-005         Image: Search Visits/Events         Piport Visits/Events |               | Home                           |           |                   |                |                                             |
| Subject ID Internal         Site Name         Status         Search Subjects         Search Subjects           944621         901         21901-090          Actions           946067         901         21901-091            946350         901         21901-092            946725         901         21902-003            909513         902         21902-002            909525         902         21902-002            909536         902         21902-003            934418         902         21902-005                                                                                                    |               | Subjects                       |           |                   |                | View                                        |
| Actions         944621       901       21901-090       ▲         946067       901       21901-091       ▲         946350       901       21901-092       ▲         946725       901       21901-093       ▲         909513       902       21902-001       ▲         909525       902       21902-002       ▲         909536       902       21902-003       ▲         934418       902       21902-004       ▲         935651       902       21902-005       ▲                                                                                                    |               | Subject ID Internal            | Site Name | Subject Name      | Status         | C Search Subjects<br>C Search Visits/Events |
| 946067         901         21901-091         Import Visits/Events           946350         901         21901-092            946725         901         21901-093            909513         902         21902-001            909525         902         21902-002            909536         902         21902-003            934418         902         21902-005                                                                                                    | <b>1</b>      | 944621                         | 901       | 21901-090         | ~              | Actions                                     |
| 94635090121901-09294672590121901-09390951390221902-00190952590221902-00290953690221902-00393441890221902-00493565190221902-005                                                                                                    |               | 946067                         | 901       | 21901-091         | ~              | Import Visits/Events                        |
| 946725       901       21901-093       ✓         909513       902       21902-001       ✓         909525       902       21902-002       ✓         909536       902       21902-003       ✓         934418       902       21902-004       ✓         935651       902       21902-005       ✓                                                                                                    |               | 946350                         | 901       | 21901-092         | ×              |                                             |
| 909513       902       21902-001       ✓         909525       902       21902-002       ✓         909536       902       21902-003       ✓         934418       902       21902-004       ✓         935651       902       21902-005       ✓                                                                                                    |               | 946725                         | 901       | 21901-093         | ×              |                                             |
| 909525       902       21902-002       ✓         909536       902       21902-003       ✓         934418       902       21902-004       ✓         935651       902       21902-005       ✓                                                                                                    |               | 909513                         | 902       | 21902-001         | ×              |                                             |
| 909536     902     21902-003       934418     902     21902-004       935651     902     21902-005                                                                                                    |               | 909525                         | 902       | 21902-002         | ×              |                                             |
| 934418     902     21902-004     ✓       935651     902     21902-005     ✓                                                                                                    |               | 909536                         | 902       | 21902-003         | ×              |                                             |
| 935651 902 21902-005 🗸                                                                                                    |               | 934418                         | 902       | 21902-004         | ×              |                                             |
|                                                                                                    |               | 935651                         | 902       | 21902-005         | ×              |                                             |
| 935937 902 21902-006 🗸                                                                                                    |               | 935937                         | 902       | 21902-006         | ×              |                                             |

**3.4.** You can look for a subject by either scrolling through pages, or search by Subject ID, Site Name (Use site number), Subject name (Subject number), or Status of the Medidata Adjudicate submission of source materials.

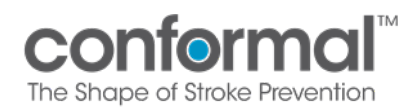

**3.5.** Select the subject number you are entering source documentation for, and you will be directed to the subject's Medidata Adjudicate Visit page. This page will list all AE/SAE's that were entered into Rave EDC for a subject separately, and in sequential order. The subject's identifying number, status, and a listing of all AE/SAE's are displayed. If there are no AE/SAE's entered for a subject, there will be no events listed in "Visit/Events".

| me      | didata                            |                                  |                          |                       |            |                                                       |                                |                       |
|---------|-----------------------------------|----------------------------------|--------------------------|-----------------------|------------|-------------------------------------------------------|--------------------------------|-----------------------|
| 😭 🛛 Med | idata Adjudicate Trials           | 5                                |                          |                       |            | jhuttonpugh@c                                         | conformalmedical.cor           | <b>n</b> Profile Help |
|         | conf                              | ormal                            |                          | Back to Trials        | Home Docur | nents Queries                                         | Reporting eCF                  | RF Review             |
|         | Subject: 219                      | 901-009                          |                          |                       |            |                                                       | Close                          |                       |
|         | Subject Details                   |                                  |                          |                       |            | Subject Details                                       |                                |                       |
|         | Subject Name<br>Date of Procedure | 21901-009 🥜<br>01-Feb-2022 🥜     | Screening Name<br>Status | Unknown 🥜<br>Active 🥖 |            | Subject Name<br>Screening Name<br>Status              | 21901-009<br>Unknown<br>Active |                       |
|         | Queries                           |                                  |                          |                       |            | View                                                  |                                |                       |
|         | No queries have be                | een associated with this subject |                          |                       |            | <ul> <li>Audit Log</li> <li>Workflows (0 /</li> </ul> | (0)                            |                       |
|         |                                   |                                  |                          |                       |            | Actions                                               |                                |                       |
|         |                                   |                                  |                          |                       |            | <ul> <li>New Query</li> <li>Add Adverse E</li> </ul>  | vent Visit/Event               |                       |
|         |                                   |                                  |                          |                       |            | Visits/Events                                         |                                |                       |
|         |                                   |                                  |                          |                       |            | Visit/Event Na                                        | me Complete                    | Img Regs              |
|         |                                   |                                  |                          |                       |            | Adverse Event                                         | 1 🗙                            | 0                     |

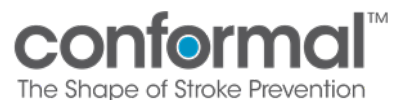

### 4. How to Upload AE Source Documents in Medidata Adjudicate

- 4.1. You will be notified by the NAMSA Safety team via query, and possibly your Site Manager, when the CEC has selected an AE/SAE to be adjudicated and requested source documentation. You will be provided the AE/SAE number and name, as well as a list of source documents the CEC has requested to support review of the event.
- **4.2.** When you select the subject number, you will be brought to the patient specific Medidata Adjudicate page as shown in **section 3.5**.
- **4.3.** Select the requested Adverse Event to open the folder that correlates to the requested AE/SAE. Once you have selected the requested Adverse Event listed in the bottom right corner of the screen, you will be taken to the page below which relates only to that specific Adverse Event (In this example, Adverse Event 1). From here, click on "Upload Document" to upload your source documents for the correct Adverse Event.

|                                                                                                    |                                                   |                                         | Junutonpe        | ugn@comormaimedica.ci                                                                |                                       |
|----------------------------------------------------------------------------------------------------|---------------------------------------------------|-----------------------------------------|------------------|--------------------------------------------------------------------------------------|---------------------------------------|
| CONFORMAL <sup>®</sup>                                                                                                    |                                                   | Back to Trials Home                     | Documents Querie | es Reporting eCf                                                                     | RF Review                             |
| Subject: 21901-009                                                                                                    |                                                   |                                         |                  | Close                                                                                |                                       |
| Adverse Event 1 Visit/Event Details                                                                                                    |                                                   |                                         |                  | Subject Details                                                                      |                                       |
| Visit/Event Name Adverse Event 1<br>Adverse Event Ta PERICARDIAL EFFUSION /<br>EDC Event Number 1 /                                                                                                    | Adjudication Required<br>AE Start Date<br>Status  | ? Unknown //<br>Unknown //<br>Active // |                  | Subject Name 21<br>Screening Name Un<br>Status Ac                                    | 901-009<br><mark>known</mark><br>tive |
| Adverse Event 1 Visit/Event                                                                                                    |                                                   |                                         |                  | View                                                                                 |                                       |
| Type         Info         Requirement         Commande           Document         Document         1         Document         Unload         Unload           Device         1         Document         Unload         Device | ad via Mobile Edit & Finaliz<br>se <u>Uploads</u> | ze Mobile <u>Comment</u>                |                  | <ul> <li>Audit Log</li> <li>Audit Log Workflow</li> <li>Workflows (0 / 0)</li> </ul> | DWS                                   |
| Submission Problems (3):<br><u>Errosai</u><br>1. Documents: Requires an upload<br><u>Marningsi</u><br>1. Tracked item [AE Start Date]: No value entered<br>2. Tracked item [AE Start Date]: No value entered                  | tered                                             |                                         |                  | Actions                                                                              | lems<br>nt Visit/Event                |
| The Adverse Event 1 visit has not satisfied all require submission and provide your e-signature.                                                                                                    | d items. Please provide a                         | ll required data in order to fina       | lize the visit   | Visit/Event Name<br>Adverse Event 1                                                  | e Complete                            |
| Queries                                                                                                    |                                                   |                                         |                  |                                                                                      |                                       |
| No queries have been associated with this visit                                                                                                    |                                                   |                                         |                  |                                                                                      |                                       |
| Exam                                                                                                    |                                                   |                                         |                  |                                                                                      |                                       |
| No Exams have been associated with this visit                                                                                                    |                                                   |                                         |                  |                                                                                      |                                       |
|                                                                                                    |                                                   |                                         |                  |                                                                                      |                                       |
| Files                                                                                                    |                                                   |                                         |                  |                                                                                      |                                       |

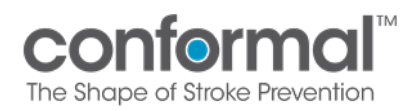

**4.4.** By clicking on the "Upload Document" you will be taken to the Event Details page shown below. This page allows you to identify the type of source documents included in the upload. You have the ability to click on multiple document types (e.g. Progress Notes, Lab Documents, etc.) for the documents being loaded under the categories "Submission Details" and "Documents". You will then be directed to upload documents from your own folders.

| Subject:       21901-0003         Visit/Event Name       Adverse Event 1         Merce Event 1       Adverse Event 1         Visit/Event Name       Adverse Event 1         Merce Event 1       Adverse Event 1         Merce Event 1       Adverse Event 1                          |                                     |                            |                                   |                                                 |                                                   |                                    | jnuttonpugn@                                                                                    | contormalmedical.com             | Profile H |
|----------------------------------------------------------------------------------------------------|-------------------------------------|----------------------------|-----------------------------------|-------------------------------------------------|---------------------------------------------------|------------------------------------|-------------------------------------------------------------------------------------------------|----------------------------------|-----------|
| Subject: 21901-009       Otoce         Adverse Event 1 Visit/Event Details       Subject Details         Visit/Event Name       Adverse Event 1       Adjudication Required?       Unknown       Subject Name       21901-009         Adverse Event Term       PERICARDIAL EFFUSION       A E Start Date       Unknown       Subject Name       21901-009         Exam Upload - Details       View       Status       Active       View         Submission/ER       Autopsy Report       Consultation Notes       View         Documents:       Index Admission       Index Procedure       Lab Reports       Add Adverse Event Visit/Event         Other       Pre/Post Procedure       Procedure Reports (Echo, Angio, CT, MRI, Ultrasound)       Visit/Events       Visit/Event         Progress Notes       Surgery Procedure       Transfusion Records       Visit/Event Name Complete Img Records                                                                                                    |                                     |                            | STROKE PRE                        | nal®                                            | Back to                                           | <b>Trials</b> Home Do              | cuments Queries                                                                                 | Reporting eCR                    | Review    |
| Adverse Event 1 Visit/Event Datails       Subject Datails         Visit/Event Name       Adverse Event 1       Adjudication Required?       Unknown       Subject Name       21901-009         Adverse Event Term       PERICARDIAL EFFUSION       AE Start Date       Unknown       Status       Active       Status       Active         EDC Event Number       1       Status       Active       Status       Active       Status       Active         Exam Upload - Details       View       View | Subje                               | ct: 219                    | 01-009                            |                                                 |                                                   |                                    |                                                                                                 | Close                            |           |
| Visit/Event Name<br>Adverse Event Term       Adverse Event 1<br>PERICARDIAL EFFUSION       Adjudication Required?<br>AE Start Date<br>Status       Unknown       Subject Name       21901-009<br>Screening Name       Unknown         EDC Event Number       1       Status       Active       Status       Active       Active         Exam Upload - Details       View       View       View       View       View       View         Submission Details       Admission/ER<br>Notes       Autopsy Report       Consultation Notes       Audit Log       Audit Log         Death Certificate       Discharge<br>Summary       Electrocardiograms       Actions       Viordiows (0 / 0)         Documents:       Index Admission<br>H&P       Index Procedure<br>Labs       Procedure Reports (Echo, Anglo, CT,<br>MRI, Ultrasound)       Procedure Surgery Procedure<br>Report       Procedure Reports (Echo, Anglo, CT,<br>MRI, Ultrasound)       Visit/Event Name Complete Img Report                                                                                                    | Adverse                             | vent 1 Visit/I             | Event Details                     |                                                 |                                                   |                                    | Subject Details                                                                                 | 6                                |           |
| Exam Upload - Details     View       Submission Details     > View Subject       Admission/ER     Autopsy Report     Consultation Notes       Admission/ER     Autopsy Report     Consultation Notes       Death Certificate     Discharge     Electrocardiograms       Documents:     Index Procedure     Lab Reports       MRL, Ultrasound)     Progress Notes     Procedure Reports (Echo, Angio, CT, MRL, Ultrasound)       Progress Notes     Surgery Procedure     Transfusion Records                                                                                                    | Visit/Even<br>Adverse E<br>EDC Even | Vame<br>ent Term<br>Number | Adverse Ever<br>PERICARDIA<br>1 🥜 | nt 1<br>L EFFUSION 🥜                            | Adjudication Required?<br>AE Start Date<br>Status | Unknown 🤌<br>Unknown 🤌<br>Active 🤌 | Subject Name<br>Screening Name<br>Status                                                        | 21901-009<br>9 Unknown<br>Active |           |
| Submission Details       > View Subject         Admission/ER<br>Notes       Autopsy Report       Consultation Notes       > Audit Log         Death Certificate       Discharge<br>Summary       Electrocardiograms       Actions         Documents:       Index Admission<br>H&P       Index Procedure<br>Report       Lab Reports       • Restore Deleted Items<br>• New Query         Other       Pre/Post Procedure<br>Labs       Procedure Reports (Echo, Angio, CT,<br>MRI, Ultrasound)       • Visits/Event         Visits/Events       • Surgery Procedure<br>Report       • Transfusion Records       • Visit/Event Name Complete Img Records                                                                                                    | Exam Up                             | ad - Details               |                                   |                                                 |                                                   |                                    | View                                                                                            |                                  |           |
| □ Death Certificate       □ Discharge<br>Summary       □ Electrocardiograms       Actions         □ Documents:       Index Admission<br>H&P       □ Index Procedure<br>Report       □ Lab Reports                                                                                                    | Submissio                           | Details<br>Ad<br>No        | mission/ER<br>tes                 | Autopsy Report                                  | Consultation Notes                                |                                    | <ul> <li>View Subject</li> <li>Audit Log</li> <li>Audit Log W</li> <li>Workflows (0)</li> </ul> | t<br>orkflows<br>) / 0)          |           |
| Documents:       Index Admission<br>H&P       Index Procedure<br>Report       Lab Reports              • Restore Deleted Items<br>• New Query<br>• Add Adverse Event Visit/Event              • New Query<br>• Add Adverse Event Visit/Event              • Restore Deleted Items<br>• New Query<br>• Add Adverse Event Visit/Event              • New Query<br>• Add Adverse Event Visit/Event              visits/Events          • Progress Notes       Surgery Procedure<br>Report       • Transfusion Records              Visit/Event Name Complete Img Records                                                                                                    |                                     | 🗌 De                       | ath Certificate                   | Discharge<br>Summary                            | Electrocardiograms                                |                                    | Actions                                                                                         |                                  |           |
| Other     Pre/Post Procedure     Procedure Reports (Echo, Angio, CT, MRI, Ultrasound)     Visits/Events       Progress Notes     Surgery Procedure     Transfusion Records     Visit/Event Name Complete Img Records                                                                                                    | Docume                              | ts: 🔲 Inc<br>H&            | lex Admission<br>P                | Index Procedure<br>Report                       | Lab Reports                                       |                                    | Restore Delet     New Query     Add Adverse                                                     | ted Items                        |           |
| Progress Notes     Surgery Procedure     Report     Transfusion Records     Visit/Event Name Complete Img Records                                                                                                    |                                     | 🗌 Oti                      | her                               | <ul> <li>Pre/Post Procedure<br/>Labs</li> </ul> | Procedure Reports (E<br>MRI, Ultrasound)          | Echo, Angio, CT,                   | Visits/Events                                                                                   | Event visit/Event                |           |
|                                                                                                    |                                     | Pro                        | ogress Notes                      | Surgery Procedure<br>Report                     | Transfusion Records                               |                                    | Visit/Event N                                                                                   | ame Complete                     | Img Rec   |

**4.5.** Once you have finished uploading all document details, click on the blue "Continue" tab and you will be taken to the next screen shown in **section 4.6.** 

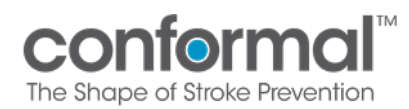

**4.6.** From this screen, you click on "Choose File" and upload the redacted source documents. All documents uploaded will be itemized in the "File Name" table. You also have the ability to remove a document if you have loaded it in error by clicking on the red X "Remove" section.

| conformal                                                                                             | Bac                                               | c <b>k to Trials</b> Home D        | ocuments Queries Reporting eCF                                                   |
|----------------------------------------------------------------------------------------------------|---------------------------------------------------|------------------------------------|----------------------------------------------------------------------------------|
| THE SHAPE OF STROKE PREVENTION                                                                        |                                                   |                                    |                                                                                  |
| Subject: 21901-009                                                                                    |                                                   |                                    | Close                                                                            |
| Adverse Event 1 Visit/Event Details                                                                   |                                                   |                                    | Subject Details                                                                  |
| Visit/Event Name Adverse Event 1<br>Adverse Event Term PERICARDIAL EFFUSION /<br>EDC Event Number 1 / | Adjudication Required?<br>AE Start Date<br>Status | Unknown 🤌<br>Unknown 🤌<br>Active 🥜 | Subject Name 21901-009<br>Screening Name Unknown<br>Status Active                |
| Adverse Event 1 File Upload [Documents]                                                               |                                                   |                                    | View                                                                             |
| Choose File No file chosen                                                                            |                                                   |                                    | <ul> <li>View Subject</li> <li>Audit Log</li> <li>Audit Log Workflows</li> </ul> |
| File Name                                                                                             | Action                                            |                                    | Workflows (0 / 0)                                                                |
| Test for Medidata Adjudicate.pdf                                                                      | 🗙 Remo                                            | ive                                | Actions                                                                          |
| Save Uploads Cancel                                                                                   |                                                   |                                    | Restore Deleted Items     New Query     Add Adverse Event Visit/Event            |
|                                                                                                    |                                                   |                                    | 1 P - 14 - 17 4 -                                                                |

**4.7.** Once you have uploaded your redacted source documents, click "Save Uploads" in the bottom left corner of the screen, you will be taken to a summary screen in **section 4.8.** 

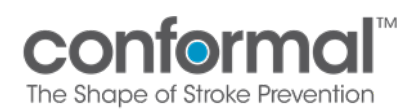

**4.8.** This summary screen will prompt you for your electronic signature to finalize the submission. By clicking on the red button in the middle of the screen you are verifying that you submitted the redacted source documentation.

| ata Adjudicate Trials                                                                                                    |                                                                                                    |                                                     |                                    | jhuttonpugh@conformalmedical.com                                                                                    |
|----------------------------------------------------------------------------------------------------|----------------------------------------------------------------------------------------------------|-----------------------------------------------------|------------------------------------|----------------------------------------------------------------------------------------------------|
| THE SHAPE OF                                                                                                    | STROKE PREVENTION                                                                                                    |                                                     |                                    |                                                                                                    |
| Subject: 2190                                                                                                    | 01-009                                                                                                    |                                                     |                                    | ◆ Close                                                                                                    |
| Adverse Event 1 Visit/E                                                                                                    | Event Details                                                                                                    |                                                     |                                    | Subject Details                                                                                                    |
| Visit/Event Name<br>Adverse Event Term<br>EDC Event Number                                                                                                    | Adverse Event 1<br>PERICARDIAL EFFUSION 🥖<br>1 🥖                                                                                                    | Adjudication Required?<br>AE Start Date<br>Status   | Unknown 🤌<br>Unknown 🤌<br>Active 🥜 | Subject Name 21901-009<br>Screening Name Unknown<br>Status Active                                                   |
| Adverse Event 1 Visit/E                                                                                                    | Event Requirements                                                                                                    |                                                     |                                    | View                                                                                                    |
| Type Info<br>Document Docume                                                                                                    | Requirement Commands<br>ents 1 Document <u>Upload</u> U<br><u>Document</u> D                                                                            | pload via Mobile Edit & Finalize I<br>evice Uploads | Mobile <u>Comment</u>              | <ul> <li>▶ View Subject</li> <li>▶ Audit Log</li> <li>▶ Audit Log Workflows</li> <li>▶ Workflows (0 / 0)</li> </ul> |
| 2. Tracked item [AB                                                                                                    | Start Date]: No value entered                                                                                                    | choczea                                             |                                    | <ul> <li>New Query</li> <li>Add Adverse Event Visit/Event</li> </ul>                                                |
| Your submission<br>you click here &<br>electronic signat                                                                                                    | n is not final until<br>provide an<br>ture                                                                                                    |                                                     |                                    | Visit/Events<br>Visit/Event Name Comple<br>Adverse Event 1 🛞                                                        |
| Your submission<br>you click here &<br>electronic signat                                                                                                    | n is not final until<br>provide an<br>ture                                                                                                    |                                                     |                                    | Visit/Events<br>Visit/Event Name Comple<br>Adverse Event 1 🗶                                                        |
| Your submission<br>you click here &<br>electronic signat<br>Queries<br>No queries have bee                                                                              | n is not final until<br>provide an<br>ture                                                                                                    |                                                     |                                    | Visit/Events<br>Visit/Event Name Comple<br>Adverse Event 1 🗶                                                        |
| Your submission<br>you click here &<br>electronic signat<br>Queries<br>No queries have bee<br>Exam                                                                      | n is not final until<br>provide an<br>ture                                                                                                    |                                                     |                                    | Visit/Events<br>Visit/Event Name Comple<br>Adverse Event 1 🗶                                                        |
| Your submission<br>you click here &<br>electronic signat<br>Queries<br>No queries have bee<br>Exam<br>No Exams have bees                                                | n is not final until<br>provide an<br>ure<br>an associated with this visit<br>n associated with this visit                                              |                                                     |                                    | Visit/Events<br>Visit/Event Name Comple<br>Adverse Event 1 🗶                                                        |
| Your submission<br>you click here &<br>electronic signat<br>Queries<br>No queries have been<br>Exam<br>No Exams have been<br>Files                                      | n is not final until<br>provide an<br>ure<br>an associated with this visit<br>n associated with this visit                                              |                                                     |                                    | Visit/Events<br>Visit/Event Name Comple<br>Adverse Event 1 🗶                                                        |
| Your submission<br>you click here &<br>electronic signat<br>Queries<br>No queries have been<br>Exam<br>No Exams have been<br>Files<br>No files have been a              | n is not final until<br>provide an<br>ure<br>an associated with this visit<br>n associated with this visit<br>associated with this visit                |                                                     |                                    | Visit/Events<br>Visit/Event Name Comple<br>Adverse Event 1 😿                                                        |
| Your submission<br>you click here &<br>electronic signat<br>Queries<br>No queries have been<br>Exam<br>No Exams have been<br>Files<br>No files have been a<br>Documents | n is not final until<br>provide an<br>ure                                                                                                    |                                                     |                                    | Visit/Events<br>Visit/Event Name Comple<br>Adverse Event 1 🛞                                                        |
| Your submission<br>you click here &<br>electronic signat<br>Queries<br>No queries have been<br>Exam<br>No Exams have been<br>Files<br>No files have been a<br>Documents | n is not final until<br>provide an<br>ure<br>an associated with this visit<br>n associated with this visit<br>associated with this visit<br>Requirement | Details                                             | Upload Date                        | Visit/Events<br>Visit/Event Name Comple<br>Adverse Event 1 🛞                                                        |

No Documento have been accordated with this visit.

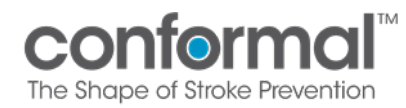

**4.9.** Once you have clicked the red button you are taken to the following screen where you are required to click on the "Yes, submit now" button, OR you are given the opportunity to abort the submission "No- abort".

| ,                                                                                                    |                                                                                                    |                                                |                                                 |                                 |             |             |                                                                                                 |                                                           |
|----------------------------------------------------------------------------------------------------|----------------------------------------------------------------------------------------------------|------------------------------------------------|-------------------------------------------------|---------------------------------|-------------|-------------|-------------------------------------------------------------------------------------------------|-----------------------------------------------------------|
| THE SHAPE OF S                                                                                                    | STROKE PREVENTION                                                                                                    |                                                |                                                 |                                 |             |             |                                                                                                 |                                                           |
| Subject: 2190                                                                                                    | 01-009                                                                                                    |                                                |                                                 |                                 |             |             | Close                                                                                           |                                                           |
| Adverse Event 1 Visit/E                                                                                                    | vent Details                                                                                                    |                                                |                                                 |                                 |             |             | Subject Detai                                                                                   | ils                                                       |
| Visit/Event Name<br>Adverse Event Term<br>EDC Event Number                                                                                                    | Adverse Event 1<br>PERICARDIAL EFFUSION 🥖<br>1 🥜                                                                                                    | Adju<br>AE Stat                                | dication Required? Ur<br>Start Date Ur<br>us Ac | nknown 🤌<br>nknown 🎤<br>ctive 🎤 |             |             | Subject Name<br>Screening Nar<br>Status                                                         | 21901-009<br>ne Unknown<br>Active                         |
| Adverse Event 1 Visit/E                                                                                                    | vent Requirements                                                                                                    |                                                |                                                 |                                 |             |             | View                                                                                            |                                                           |
| Type Info<br>Document Docume                                                                                                    | Requirement Commands                                                                                                    | s<br><u>Upload via Mobile</u><br><u>Device</u> | Edit & Finalize Mobil<br>Uploads                | le <u>Comn</u>                  | ient        |             | <ul> <li>View Subje</li> <li>Audit Log</li> <li>Audit Log \</li> <li>Workflows</li> </ul>       | vorkflows<br>(0 / 0)                                      |
| <u>Warnings:</u><br>1. Tracked item [Ad]                                                                                                    | "<br>iudication Required?1: No %                                                                                                    | alue entered                                   |                                                 |                                 |             |             | Actions                                                                                         |                                                           |
| 2. Tracked item [AE                                                                                                    | Start Date]: No value ente                                                                                                    | ered                                           |                                                 |                                 |             |             | <ul> <li>Restore Del</li> <li>New Query</li> <li>Add Adverse</li> <li>Visits/Events</li> </ul>  | eted Items<br>e Event Visit/Even                          |
| 2. Tracked item [AE<br>You are submitting a<br>Yes, submit now                                                                                                    | Start Date]: No value ente<br>Adverse Event 1 visit withou<br>No-abort                                                                                                | ut including all opti                          | onal requirements. W                            | Vould you lik                   | e to contin | ue anyways? | Restore Del     New Query     Add Adverse     Visits/Events     Visits/Event     Adverse Events | eted Items<br>e Event Visit/Ever<br>Name Comp<br>ent 1 🔀  |
| 2. Tracked item [AE<br>You are submitting a<br>Yes, submit now<br>Queries                                                                                                    | Start Date]: No value ente<br>Adverse Event 1 visit withou<br>No-abort                                                                                                | ut including all opti                          | onal requirements. W                            | Vould you lik                   | e to contin | ue anyways? | Restore Del     New Query     Add Adverse     Visits/Events     Visit/Event     Adverse Events  | eted Items<br>e Event Visit/Ever<br>Name Compl<br>ent 1 🔀 |
| 2. Tracked item (AE<br>You are submitting a<br>Yes, submit now<br>Queries<br>No queries have been                                                                                           | Start Date]: No value ente<br>Adverse Event 1 visit withou<br>No - abort<br>n associated with this visit                                                              | ut including all opti                          | onal requirements. W                            | Vould you lik                   | e to contin | ue anyways? | Restore Del     New Ouery     Add Adverse     Visits/Events     Visit/Event     Adverse Eve     | eted Items<br>e Event Visit/Ever<br>Name Compl<br>ent 1 🔀 |
| 2. Tracked item (AE<br>You are submitting a<br>Yes, submit now<br>Queries<br>No queries have been<br>Exam                                                                                   | Start Date]: No value ente<br>Adverse Event 1 visit withou<br>No-abort                                                                                                | ut including all opti                          | onal requirements. W                            | Vould you lik                   | e to contin | ue anyways? | Restore Del     New Ouery     Add Adverse     Visits/Events     Visit/Event     Adverse Eve     | eted Items<br>e Event Visit/Ever<br>Name Comp<br>nt 1 🔀   |
| 2. Tracked item [AE<br>You are submitting a<br>Yes, submit now<br>Queries<br>No queries have been<br>Exam<br>No Exams have been                                                             | Start Date]: No value ente<br>Adverse Event 1 visit without<br>No - abort                                                                                             | ut including all opti                          | onal requirements. W                            | Vould you lik                   | e to contin | ue anyways? | Restore Del     New Ouery     Add Adverse     Visits/Events     Visit/Event     Adverse Eve     | eted Items<br>e Event Visit/Ever<br>Name Comp<br>ent 1 🔀  |
| 2. Tracked 1tem [AE<br>You are submitting a<br>Yes, submit now<br>Queries<br>No queries have been<br>Exam<br>No Exams have been<br>Files                                                    | Start Date]: No value ente<br>Adverse Event 1 visit without<br>No - abort                                                                                             | ut including all opti                          | onal requirements. W                            | Vould you lik                   | e to contin | ue anyways? | Restore Del     New Query     Add Adverse     Visits/Events     Visit/Event     Adverse Eve     | eted Items<br>e Event Visit/Ever<br>Name Comp<br>ent 1 🔀  |
| 2. Tracked 1tem [AE<br>You are submitting a<br>Yes, submit now<br>Queries<br>No queries have been<br>Exam<br>No Exams have been<br>Files<br>No files have been as                           | Start Date]: No value enter<br>Adverse Event 1 visit without<br>No - abort<br>n associated with this visit<br>associated with this visit                              | ut including all opti                          | onal requirements. W                            | Vould you lik                   | e to contin | ue anyways? | Restore Del     New Query     Add Adverse     Visits/Events     Visit/Event     Adverse Eve     | eted Items<br>9 Event Visit/Ever<br>Name Comp<br>ent 1 🔀  |
| 2. Tracked 1tem [AE<br>You are submitting a<br>Yes, submit now<br>Queries<br>No queries have been<br>Exam<br>No Exams have been<br>Files<br>No files have been as<br>Documents              | Start Date]: No value enter<br>Adverse Event 1 visit without<br>No-abot                                                                                               | ut including all opti                          | onal requirements. W                            | Vould you lik                   | e to contin | ue anyways? | Restore Del     New Query     Add Adverse     Visits/Events     Visit/Event     Adverse Events  | eted Items<br>9 Event Visit/Ever<br>Name Comp<br>ent 1 🔀  |
| 2. Tracked 1tem [AE<br>You are submitting a<br>Yes, submit now<br>Queries<br>No queries have been<br>Exam<br>No Exams have been<br>Files<br>No files have been as<br>Documents<br>File Name | Start Date]: No value enter<br>Adverse Event 1 visit without<br>No-abort<br>n associated with this visit<br>a associated with this visit<br>ssociated with this visit | ut including all opti                          | onal requirements. W                            | Vould you lik                   | e to contin | ue anyways? | Restore Del     New Query     Add Adverse     Visits/Events     Visits/Event     Adverse Events | eted Items<br>e Event Visit/Ever<br>Name Comp<br>ent 1 🔀  |

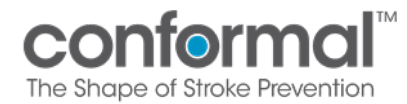

**4.10.** Once you click the "Yes, submit now" button, a prompt will appear requiring you to enter your Medidata username and password, one more time, to verify your identity related to the submission. When you have added your username and password, click the green "Ok" button. Your submission is now complete and ready for Safety review.

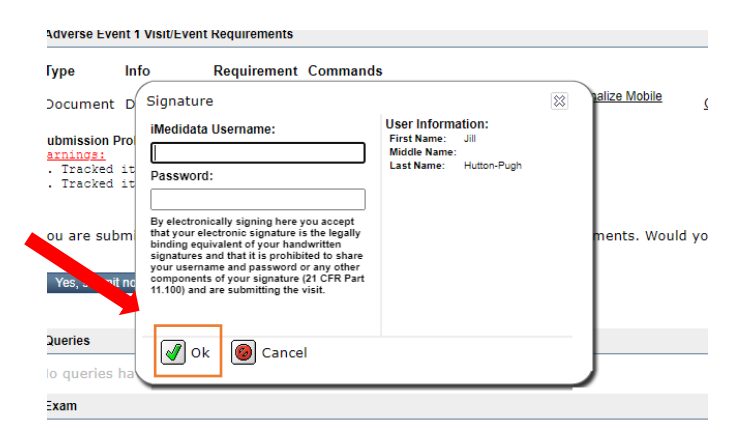

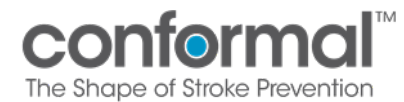

#### 5. How to Redact Documents in Medidata Adjudicate

Medidata Adjudication has a redaction tool if you wish to redact your source documents within Medidata Adjudicate versus manually prior to uploading the documents

There are two methods you can use to redact within Medidata Adjudicate.

- 5.1. Simple Redaction: Use when attempting to redact limited mentions of PHI.
  - **5.1.1.** When you are on the source document upload page, click "Open Document" in the lower right corner of the page.

| THE SHAPE OF STROKE PREVE                                                                                             | NTION                                                   |                                         |                                                                                                    |                           |                                                                   |                                                                                                    |                      |               |
|----------------------------------------------------------------------------------------------------|---------------------------------------------------------|-----------------------------------------|----------------------------------------------------------------------------------------------------|---------------------------|-------------------------------------------------------------------|----------------------------------------------------------------------------------------------------|----------------------|---------------|
| Subject: 21901-090                                                                                                    |                                                         |                                         |                                                                                                    |                           |                                                                   | Close                                                                                                    |                      |               |
| Adverse Event 1 Visit/Event Details                                                                                   |                                                         |                                         |                                                                                                    |                           |                                                                   | Subject Details                                                                                            |                      |               |
| Visit/Event Name Adverse Event 1<br>Adverse Event Term Unknown /<br>EDC Event Number 1 /                              | Adjudication Requi<br>AE Start Date<br>Status           | red? Unknown 🤌<br>Unknown 🤌<br>Active 🎤 |                                                                                                    |                           |                                                                   | Subject Name 2190<br>Screening Name Unkn<br>Status Activ                                                   | 11-090<br>Iown<br>Ve |               |
| Adverse Event 1 Visit/Event Requirements                                                                              |                                                         |                                         |                                                                                                    |                           |                                                                   | View                                                                                                    |                      |               |
| Type         Info         Requirement           Document         Documents         1 Document                         | Commands<br>Unload Unload via Mobile<br>Document Device | Edit & Finalize Mobile<br>Uploads       | Comment                                                                                                    |                           |                                                                   | <ul> <li>View Subject</li> <li>Audit Log</li> <li>Audit Log Workflow</li> <li>Workflows (0 / 0)</li> </ul> | s                    |               |
| Submission Problems (3):                                                                                              |                                                         |                                         |                                                                                                    |                           |                                                                   | Actions                                                                                                    |                      |               |
| <pre>wariings:<br/>1. Tracked item [AE Start Date]: No<br/>2. Tracked item [Adverse Event Term]<br/>(show more)</pre> | value entered<br>: No value entered                     |                                         |                                                                                                    |                           |                                                                   | <ul> <li>Restore Deleted Iter</li> <li>New Query</li> <li>Add Adverse Event</li> </ul>                     | ns<br>Visit/Event    |               |
|                                                                                                    |                                                         |                                         |                                                                                                    |                           |                                                                   | Visits/Events                                                                                              |                      |               |
| Visit will be reviewed - thank you!                                                                                   |                                                         |                                         |                                                                                                    |                           |                                                                   | Visit/Event Name<br>Adverse Event 1                                                                        | Complete             | Img Reqs<br>0 |
| Queries                                                                                                    |                                                         |                                         |                                                                                                    |                           |                                                                   |                                                                                                    |                      |               |
| No queries have been associated with                                                                                  | this visit                                              |                                         |                                                                                                    |                           |                                                                   | -                                                                                                    |                      |               |
| Exam                                                                                                    |                                                         |                                         |                                                                                                    |                           |                                                                   |                                                                                                    |                      |               |
| No Exams have been associated with t                                                                                  | his visit                                               |                                         |                                                                                                    |                           |                                                                   |                                                                                                    |                      |               |
| Files                                                                                                    |                                                         |                                         |                                                                                                    |                           |                                                                   |                                                                                                    |                      |               |
| No files have been associated with this                                                                               | s visit                                                 |                                         |                                                                                                    |                           |                                                                   | -                                                                                                    |                      |               |
| Documents                                                                                                    |                                                         |                                         |                                                                                                    |                           |                                                                   |                                                                                                    |                      |               |
| File Name                                                                                                    |                                                         | Requirement                             | Details                                                                                                    | Upload Date               | Actions                                                           |                                                                                                    |                      |               |
| 60-00430 Rev A_CLAAS System IFU Pivotal_s                                                                             | odf                                                     | Documents                               | Documents: Admission/ER Notes<br>Destr: Carificate<br>Index Admission N&P<br>Lab Reports<br>Oner<br>Pre/Fost Procedures Lab<br>Transfusion Records | 27-Aug-2022<br>3:26 PM ET | Open Document<br>Download<br>Remove<br>Change Req<br>Edit Details |                                                                                                    |                      |               |

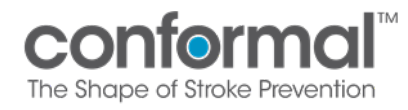

**5.1.2.** Once the document is opened, click the drop down for "Mark for Redaction" and the redaction tool will appear.

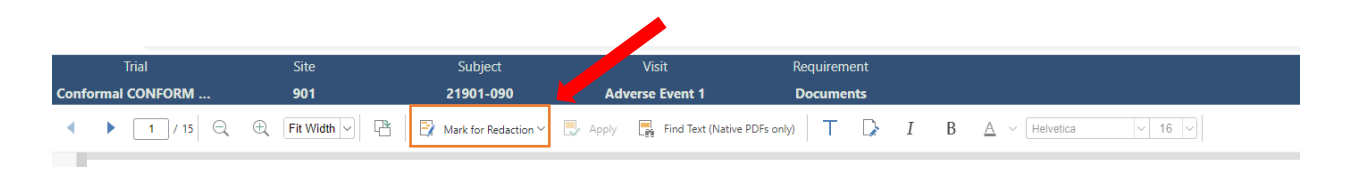

**5.1.3.** You now have the option to mark text, mark area, or mark page.

|      | Trial            | Site              | Subject                |
|------|------------------|-------------------|------------------------|
| Conf | ormal CONFORM    | 901               | 21901-090              |
| •    | ▶ <u>1</u> /15 Q | 🕀 🛛 Fit Width 🖂 🖓 | 📑 Mark for Redaction 🗸 |
|      |                  |                   | 📑 Mark Text 🖌          |
|      |                  |                   | 📑 🛛 Mark Area          |
|      |                  |                   | 📑 Mark Page            |
|      |                  |                   |                        |

**5.1.4.** Once you highlight the text/area/page you chose, click "Apply" to redact. **Before** leaving the page click "Save" in the upper right corner of the page to ensure your redactions will be saved.

| Trial        | Site   | Subject         | Visit              | Requirement  |                              |
|--------------|--------|-----------------|--------------------|--------------|------------------------------|
| Conformal CO | 901    | 21901-009       | Adverse Event 2    | Documents    |                              |
| ▲ ▶ 1        | / 22 🔍 | 🕀 Fit Width 🗸 P | 🛐 Mark for Redacti | on 🖌 📑 Apply | Find Text (Native PDFs only) |

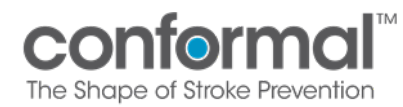

- **5.2. Find Text redaction feature:** This is a Search and Find Redaction tool for rapid redaction. This function allows you to redact multiple mentions of a select term at one time as is described below.
  - **5.2.1.** Upload selected source document into Medidata Adjudicate and once you are on the source document upload page, click "Open Document" in the lower right corner of the page.
  - **5.2.2.** Once the document is open, click "Find Text" in the top tool bar.

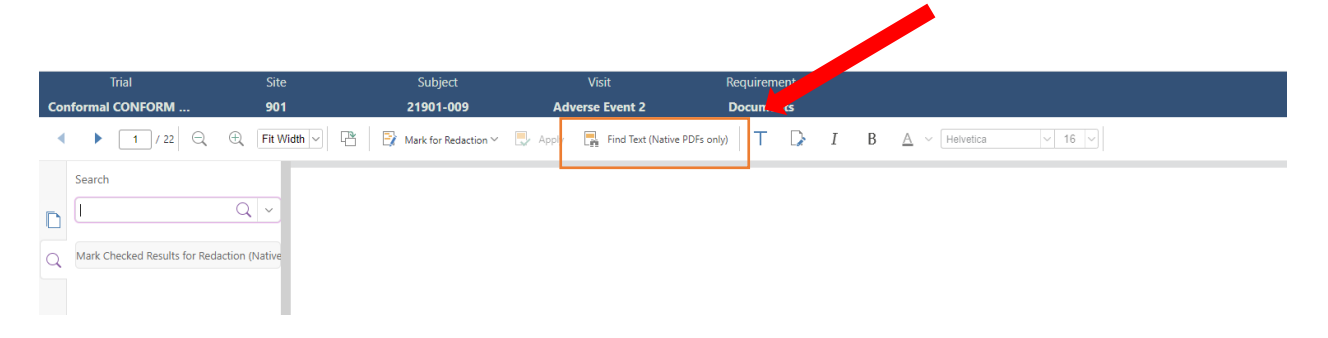

**5.2.3.** Enter text you would like to find in the "Search" box (i.e. first name, last name, DOB, any ID number for subject), then check the "Check all" box.

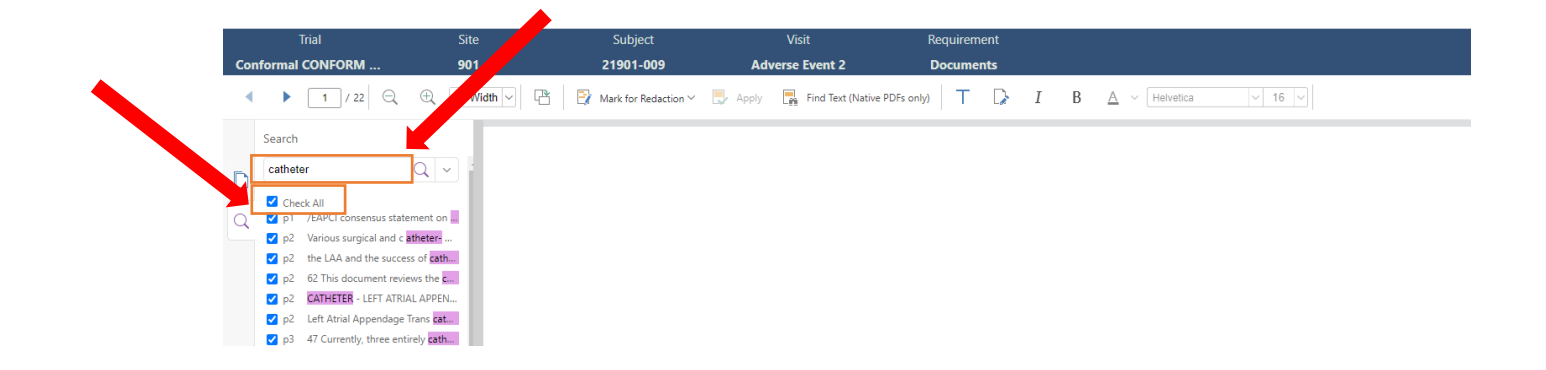

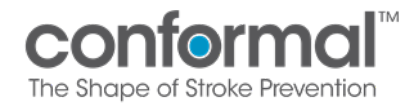

**5.2.4.** Next, scroll to the bottom of the search/find column to find "Mark Checked Results for Redaction".

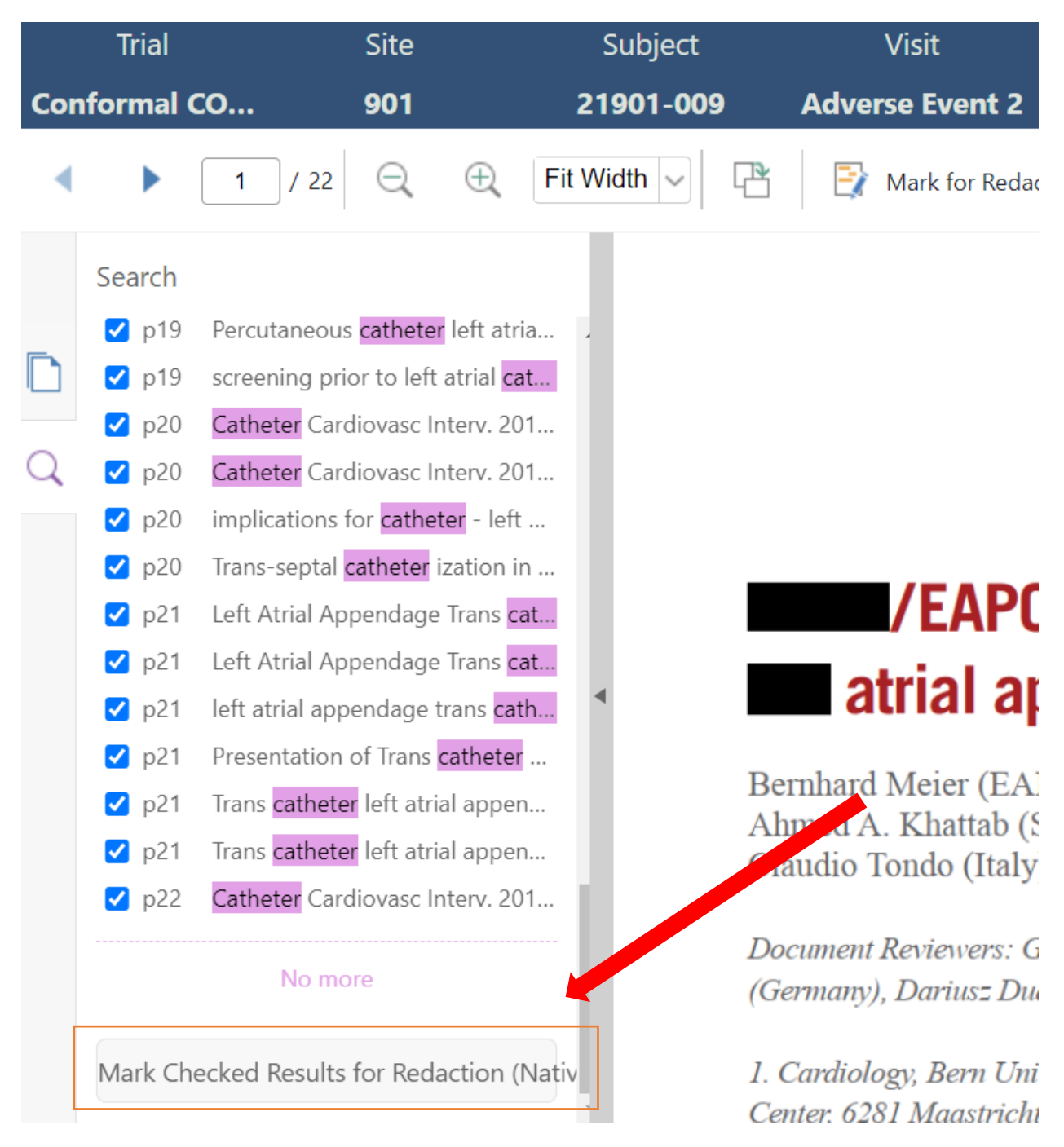

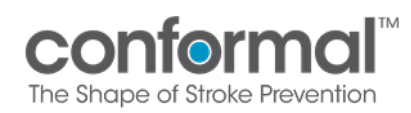

**5.2.5.** Last, click the "Apply" button on the top tool bar. That should delete all mention of the searchtext entered.

|    | Trial                                                                      | Site                          | Subject                  | Visit                       | Requirement |     |                        |
|----|----------------------------------------------------------------------------|-------------------------------|--------------------------|-----------------------------|-------------|-----|------------------------|
| Co | nformal CONFORM                                                            | 901                           | 21901-009                | Adverse 2                   | Documents   |     |                        |
| •  | ▶ <u>1</u> / 22 Q                                                          | 🕀 🛛 Fit Width 🗸 🖓             | 🖞 📑 Mark for Redaction 🗸 | 🔜 Apply 📑 Find Text (Native | PDFs only)  | I B | 3 <u>A</u> v Helvetica |
| D  | Search<br>Search<br>p5 mounted (compliant 20<br>p5 injection through the b | ) mm ball<br>alloon <b>ca</b> |                          |                             |             |     |                        |